| 1              | STRyper: a macOS application for microsatellite genotyping and chromatogram                                                                        |
|----------------|----------------------------------------------------------------------------------------------------|
| 2              | management                                                                                                    |
| 3              | Jean Peccoud                                                                                                    |
| 4              |                                                                                                    |
| 5              | Laboratoire Écologie et Biologie des Interactions, Équipe Écologie Évolution Symbiose,                                                             |
| 6              | Université de Poitiers, UMR CNRS 7267, Bât. B31, 3 rue Jacques Fort, TSA 51106, 86073                                                              |
| 7              | Poitiers Cedex 9, France                                                                                                    |
| 8              | jeanpeccoud@gmail.com                                                                                                    |
| 9<br>10        | Running title: An application for microsatellite genotyping                                                                                        |
| 11<br>12<br>13 | Statements relating to ethics and integrity policies<br>- STRyper and its source code are available at <u>https://github.com/jeanlain/STRyper/</u> |
| 14             | - The author declares no conflict of interest.                                                                                                    |
| 15             | - Part of this work was funded by intramural funds from the CNRS and the University                                                                |
| 16             | of Poitiers, and by Agence Nationale de la Recherche grant ANR-20-CE02-0004                                                                        |
| 17             | (SymChroSex).                                                                                                    |
| -              |                                                                                                    |

### 20 Abstract

21 Microsatellite markers analyzed by capillary sequencing remain useful tools for rapid genotyping and low-cost studies. This contrasts with the lack of a free application to analyze 22 23 chromatograms for microsatellite genotyping that is not restricted to human genotyping. To 24 fill this gap, I have developed STRyper, a macOS application whose source code is published 25 under the General Public License. STRyper only uses macOS libraries, making it very 26 lightweight, responsive, and behaving like a modern application. Its three-pane window 27 enables easy management and viewing of chromatograms imported from .fsa and .hid files, 28 the creation of size standards and of microsatellite marker panels (including bins). STRyper 29 features powerful search capabilities (with smart folders) and a modern graphical user 30 interface allowing, among others, the edition of DNA ladders and of individual genotypes by 31 drag-and-drop. It also introduces a new way to mitigate the effect of variations in 32 electrophoretic conditions on estimated allele sizes.

33

Keywords: microsatellites, capillary electrophoresis, chromatograms, population genetics,graphical user interface

### 36 Introduction

37 More than three decades after their first use, microsatellites markers, also known as short 38 tandem repeat (STR) loci, remain popular DNA markers to assess gene flow, population 39 history, structure and membership, ancestry, or the integrity of laboratory breeding lines, 40 among other uses [1, 2]. When locus-specific variation is not the focus of a study, a limited 41 number of microsatellite markers are sufficient to assess evolutionary processes affecting 42 the whole genome and to genetically identify an individual [3]. This ability stems for the 43 sheer number of alleles per marker, which often counts in the dozens, leading to a per-locus 44 information amount that exceeds that of single-nucleotide polymorphisms (SNPs) [4]. 45 Due to frequent indels in the microsatellite repeat motive, microsatellites alleles essentially 46 differ in their length, which can be estimated by simple electrophoresis of amplicons.

47 Amplicon sequencing by the Illumina technology has however emerged as relatively

48 affordable and more reliable alternative to capillary electrophoresis (e.g. De Barba, Miquel 49 (5), Barbian, Connell (6), Suez, Behdenna (7)). These pipelines of microsatellite analysis via 50 amplicon sequencing forgo the definition and optimization of microsatellite multiplexes and 51 allow the analysis of more markers. In species for which tried and tested microsatellite 52 multiplexes exist, microsatellite genotyping via electrophoresis still offers a compelling 53 money- and time-saving solution. At a few dollars per individual in terms of consumables 54 (for a couple of multiplexes typically combining 10-20 loci) genotyping can be performed 55 locally in one day, as it amounts to DNA extraction, PCR, amplicon dilution and placing a 56 plate in a capillary sequencer. When a quick answer is needed or when only few individuals 57 need analyzing, typically for simple genotype checking, this traditional technique remains 58 the cheapest and easiest one.

59 However, the difficulty sharply rises when it comes to analyzing the results of capillary 60 electrophoresis. As opposed to genotyping via NGS, which is generally done via fully- or 61 partially automated free tools (e.g., [8, 9]), traditional microsatellite genotyping requires 62 inspecting fluorescence curves, hence applications with a complex graphical user interface 63 (GUI), which are rarely free. To various degrees, these applications are focused on human identification by genotyping and forensics. A such, they are packed with features and 64 65 safeguards that are of little relevance to most researchers, which somewhat complicate their 66 use, and which may come at a high price.

67 This is the case of GeneMapper by ThermoFisher Scientific, a commercial application running 68 on the Windows operating system, and which remains, to my knowledge, the most widely 69 used for microsatellite genotyping. A Google scholar search for "genemapper", excluding 70 references, patents and review articles, and limited to 2023 and 2024, returned 2820 results 71 as of July 20<sup>th</sup> 2024. Most results pertained to medicine and forensics or may correspond to 72 preprints, but the first 130 results comprised 15 English-written studies on non-human 73 species using traditional microsatellite analyzes, indicating that this technique is far from 74 abandoned.

GeneMarker by Softgenetics is a similar commercial application. The price of a license of
either software may restrict its installation to a single computer per research laboratory. A
free alternative from ThermoFisher Scientific, Peak Scanner, has limited functionalities.
Complementary command-line tools [10, 11] provide missing features such as allele scoring

via binning, but may dissuade those who seek to conduct fragment analyses from
chromatogram import to the export of individual genotypes in a single user-friendly
application. In that regard, Geneious Prime and its microsatellite analysis plugin may
represent an interesting tradeoff between price and features. The cost of a subscription to
Geneious Prime may still appear excessive to users who do not need the features that this

84 product offers for the analysis of DNA sequences.

Osiris [10, 11], stands out as being a free, feature-rich and multi-platform (Windows and
macOS) tool for STR analysis. Yet, this software is, as far as I know, rarely used by population
geneticists, possibly because it is highly specialized in human identification.

88 Researchers, especially population geneticists, would therefore benefit from a free 89 application enabling quick microsatellite genotyping and management of thousands of 90 samples. To meet this need, I have developed STRyper, an open-source, lightweight and 91 user-friendly application that can analyze chromatogram files for STR genotyping. STRyper is 92 published under the GNU General Public License v. 3 and its name is a portmanteau of "STR" 93 and "Genotyper". As described below, STRyper features a modern GUI allowing, among 94 others, unconstrained chromatogram management via nested folders, advanced and 95 dynamic metadata-based chromatogram search with "smart" folders, easy folder 96 import/export, chromatogram and genotype filtering based on multiple criteria, the 97 definition of microsatellite multiplexes and custom size standards, fast and responsive 98 visualization of fluorescence curves with animated zooming and automatic vertical scaling, 99 the edition of DNA ladders and of individual genotypes by drag-and-drop, and a new way to 100 mitigate the effect of variations in electrophoretic conditions on estimated allele sizes. The 101 application and its codebase are available at https://github.com/jeanlain/STRyper.

### 102 Methods

The efficiency of an application designed for microsatellite genotyping mostly relies on its
 GUI, as chromatograms must be visually checked, and genotypes validated without a
 command line. However, underlying methods of fluorescence data analysis for automatic
 genotype calling are described first and in greater details than design choices, which are less
 of a scientific mater. Those are covered in the results section, which describe the GUI.

#### **108** Fluorescence data analysis

109 The analysis of fluorescence data in chromatograms starts with the delineation of peaks, 110 whose horizontal positions represent the lengths of DNA fragments. For this, a simple 111 algorithm was developed. This algorithm (detailed in the supplementary text) determines 112 whether a fluorescence data point (a "scan") is elevated enough, both relative to neighbor 113 scans and in absolute fluorescence level. Peak delineation serves as a basis to subtract 114 baseline fluorescence level, which helps peak visualization. The method developed for this 115 task adjusts the height (fluorescence level) of a curve such that the start and end point of 116 each peak are placed at level zero (figure S1). Although this adjustment cannot be applied on 117 signals that are too faint to contain meaningful peaks, it has the benefit of offering two 118 baseline subtraction modes: one that preserves absolute peak height, and one that 119 maintains relative peak elevation compared to the baseline (Supplementary Text and Figure 120 S1). As this method reduces background noise (Figure S1), no smoothing algorithm was 121 implemented.

122 Chromatograms always contain fluorescence data from several wavelengths (channels). In 123 multichannel fluorescence analysis, it is crucial to determine whether a peak represents a 124 DNA fragment or interference from another channel (i.e., "crosstalk"). The method 125 developed for this task compares the position, shape and relative size of peaks between 126 channels, accounting for saturation of the sequencer camera (supplementary text). While 127 certain applications alter fluorescence data to correct for pull-up due to crosstalk [11], 128 flagging peaks resulting from crosstalk and leaving the source signal untouched was 129 considered sufficient. These peaks are simply ignored in automatic detection of alleles and 130 DNA ladder fragments (detailed below), although the user can manually assign these peaks, 131 should they wish to.

### **132** Peak assignment

Two types of peaks in chromatograms must be assigned: those that correspond to DNA
ladder fragments, in the context of sample sizing, and those corresponding to alleles in the
context of genotyping.

The method used to detect DNA ladder fragments and assign them to sizes of a known sizestandard is based on relative peak positions and accounts for non-linear relationship

138 between fragment size and migration speed (supplementary text). Peaks resulting from 139 crosstalk or whose height are unusual compared to others are ignored. To account for non-140 linearity, a polynomial of the first, second, or third degree (depending on the user choice) is 141 used to estimate fragment size, where the response variable is the size of a fragment 142 specified in the size standard, and the explanatory variable is the scan numbers at the tip of 143 the corresponding peak (representing migration speed). This principle is also implemented in 144 other applications such as GeneMapper. Fitting is achieved via the Cholesky decomposition 145 implemented in the Linear Algebra Package (<u>https://netlib.org/lapack/</u>). Fitting parameters 146 are used to draw fluorescent curves ("traces") by computing the size in base pairs 147 corresponding to every scan. Traces are therefore drawn on a plot whose horizontal axis 148 represents the size in base pairs rather than the scan numbers. The horizontal distance 149 between successive scans varies unless a polynomial of the first degree (linear regression) is 150 used for the sizing.

To evaluate the quality of the sizing, a score from 0 to 1 was developed, based on the residuals of the fitted model (differences between fragment sizes as defined in the size standard, and fragment sizes estimated by the model). This score involves computing the difference in residuals for every pair of adjacent peaks and is computed as follows. If  $\Delta R$  is the difference between residuals of every pair of adjacent peaks,  $\Delta S$  the difference in scan number of these peaks,  $n_p$  the number of peaks and  $n_s$  is number of sizes in the size standard, the quality score is:

158 
$$1 - \max\left(\frac{\Delta R^2}{|\Delta S|}\right)\frac{10}{3} - \frac{n_s - n_p}{10}$$

Any negative score is set to zero. This formula was tuned by testing many chromatograms to ensure that the score is greatly reduced (often to zero) by a single assignment error, forcing the user to rectify it. The score is reduced less drastically if certain sizes of the size standard are not assigned to any peak, as this generally reflects problems during electrophoresis rather than fixable errors.

Regarding allele calling, automatic genotyping must account for two main biochemical
processes producing DNA fragments of different lengths. One is the addition of a nontemplate nucleotide to the 3' end of the new DNA strand by the DNA polymerase during PCR
[12]. Because the added nucleotide is generally an adenosine, this process is referred to as

168 "adenylation". If adenylation affects only a portion of the amplicons, they may differ in 169 length by one nucleotide, generating two peaks. The other process is "slippage" during 170 replication, causing indels in the repeated region [13]. Slippage may result in a range of 171 different amplicons whose differ by the size of the repeat, a pattern known as "stuttering". 172 These considerations served as a basis to develop a method for allele calling that first 173 identifies peak clusters resulting from these processes (detailed in the Supplementary Text), 174 and which accounts for the length of the repeat motive. In each delineated cluster, the most 175 intense peak is considered as that representing the allele. Estimation of peak intensity accounts for clipping due to saturation of the fluorescence signal, in that the width of the 176 177 saturated region is used when peak height/area may not reflect the quantity of DNA 178 material. Stuttering and adenylation are managed internally by the application, the user 179 remains free to manually assign an allele to any peak.

180 Importantly, the method does not consider the absolute height or shape of a peak to call the 181 first allele, beyond the fact that a minimal fluorescence level is required to delineate a peak 182 (see Supplementary Text). If a peak is detected in the marker range (see below) and is not 183 interpreted as crosstalk, at least one allele will be called. It was considered that the 184 assessment of peak quality was better left to the user, who is expected to visually inspect 185 every genotype.

### 186 Genotyping

187 Identifying peaks representing alleles in a chromatogram requires a user-defined range of expected allele sizes at a microsatellite marker. For a diploid individual, the number of 188 189 different alleles detected within that range determines the individual's genotype: 190 homozygous if one allele is detected, heterozygous otherwise. Because this inference is 191 invalid for polyploid markers, it was decided that only haploid and diploid markers could be 192 defined in the application, constraining the maximum number or alleles per locus to 2. To 193 cope with this constraint, the ability to annotate additional DNA fragments of interest, either 194 automatically or manually, was implemented. Additional fragments may inform on the 195 presence of paralogs, polyploidy, insufficient specificity of the PCR or contamination 196 between samples. The application therefore distinguishes two types of peaks: those that are 197 interpreted as alleles and whose number is limited to the ploidy of the marker, and others 198 representing these additional DNA fragments. Because neither should comprise fragments

produced by stuttering or adenylation, additional peaks are detected like alleles are (i.e., by
identifying peak clusters). The relative height of peaks is used to categorize alleles (higher
peaks) and additional peaks (smaller peaks).

202 The second crucial phase of microsatellite genotyping is the characterization of alleles based 203 on estimated amplicon sizes. Because the estimated size of an amplicon slightly varies 204 between electrophoreses and never exactly match its true length [14] amplicons are 205 assigned to alleles via "binning" [15], where bins are non-contiguous intervals delimiting the 206 expected sizes of fragments corresponding to alleles of a marker. Proper bin definition must 207 account for factors affecting amplicon mobility during electrophoresis [16], which often 208 cause the estimated distance between consecutive microsatellite alleles (in base pairs) to 209 slightly differ from the repeat motive length [15]. Binning can be left to specialized programs 210 like Tandem [17], which can work on fragment sizes estimated by other programs like 211 STRyper. The management of bins within STRyper was still considered a necessity. Indeed, 212 visualizing bins behind traces helps to characterize alleles that do not conform to the 213 periodicity of the repeat motive, and to mitigate variations in fragment sizes between 214 sequencer runs (further discussed below). Methods to import bin sets as text files (produced 215 by other tools like Tandem), to generate bin sets within the application, and to modify bins 216 individually were therefore implemented. Given a set of bins for a marker, the principle of 217 binning is simple: if the size of a fragment falls within a bin, the fragment takes the bin 218 name. By default, a bin name is the rounded size of its midpoint when the bin was created, 219 but it can be changed to any Unicode string.

The width of a bin might not cover the full range of estimated sizes of amplicons from given allele over all electrophoretic conditions. Regularly, a peak representing an allele would fall outside the corresponding bin, although identical fragments that migrated in other sequencer runs were properly binned. To circumvent the issue, a mixture of amplicons of known sizes for each marker, known as "allelic ladder" or "inter-lane standard", can be added alongside samples for each run or sequencing plate. Allelic ladders are however only available for model species.

To mitigate the issue, a novel approach was conceived. Rather than managing multiple bin sets per marker, this approach considers that it is the sizes of alleles, not the position of bins, which should be adjusted. The method thus correct fragment sizes using the formula y = a + b 230 bx, where x is the observed size of a DNA fragment, as estimated by the fitted model 231 mentioned earlier, y is the size that will be used for fragments identified in the marker range, 232 and *a* and *b* are constants (hereafter called "offset parameters"). This approach assumes 233 that the effect of varying electrophoresis conditions can be compensated by this linear 234 combination. If there is no correction, a = 0 and b = 1. Good offset parameters are those that 235 minimize the distance (in base pairs) between peaks and their corresponding bins. Because 236 automatically determining which bins and peaks to associate might have been error-prone, a 237 manual GUI-based method was developed. The application lets the user move and/or resize 238 a rectangle representing the range of the bin set such that bins coincide with peaks (Figure 239 1). To infer offset parameters a and b from this operation, we let s represents the start of a 240 bin and *e* its end, in base pairs. If *s*' and *e*' represent the corresponding boundaries after the 241 user has moved the bin set appropriately, the offset parameters can be computed by solving

242 
$$\begin{cases} s' = a + bs \\ e' = a + be \end{cases}$$

243 Hence 
$$b = \frac{e'-s'}{e-s}$$
 and  $a = s' - s \frac{e'-s'}{e-s}$ .

Since the user moves the bin set as a whole, the operation yields same offset parameters for
all bins. These parameters are then associated to the chromatograms involved in the
procedure (e.g., those displayed in Figure 1) and a given marker. Bin boundaries are
internally unchanged (they remain *e* and *s*) such that no new bin set is created. However,
bins are *displayed* using s' and e'.

#### 249 Development of the application

The principle described above were incorporated in a chromatogram management application controlled by a GUI. The application needed to implement chromatogram file parsing, importing and organization, the display and editing of metadata, performant fluorescence curve drawing, the definition of microsatellite markers and bins, genotype editing, the exportation of results, etc.

255 GUI development relies on application programming interfaces and frameworks that depend

256 on the target operating system and development tools. These were dictated by my use of

the Mac operating system (macOS) and by the fact that developing STRyper was a hobby

258 project of an evolutionary biologist, not the effort of a team of professional developers.

Being unencumbered by cross-platform development gave me the freedom to choose the
right tools to program a GUI that was intuitive, responsive and consistent with "native"
macOS applications. STRyper was thus developed using Xcode and frameworks provided by

263 (https://developer.apple.com/library/archive/documentation/MacOSX/Conceptual/OSX Tec 264 hnology\_Overview/SystemFrameworks/SystemFrameworks.html). These frameworks 265 include "Core Data", which was used to define and manage objects representing 266 chromatograms, marker panels (multiplexes), bins, alleles, genotypes and size standards, 267 and to save them in a persistent relational database (Figure S2). Internally, Core Data uses 268 the SQLite database engine to manage the persistent store. GUI elements (windows, views, controls and so on) were implemented using "AppKit". "Core Graphics" functions were used 269 270 to draw fluorescent curves. "Core Animation" layers accelerate compositing via the graphical 271 processing unit (GPU) and provide fluid animation of the interface. These object-oriented 272 frameworks (expect Core Graphics) required the use of the Objective-C programming 273 language (a superset of C) when the project started. The application code was written in the 274 latest version (2.0) of this language.

#### 275 Evaluating the application

262

Apple

STRyper was developed to facilitate the genotyping of numerous individuals (see results)
from chromatogram import, management and viewing, to genotyping editing and data
export. How well it performs at these tasks cannot be evaluated without a part of
subjectivity.

280 The ability of an application to assign the right peaks to a DNA ladder fragments or alleles 281 (i.e., allele calling) can be quantified more objectively by comparing these assignments to a 282 reference, which is the assignments that an experienced user would have made by visually 283 inspecting the chromatograms. Another reference, which could be used to evaluate the 284 allele caller specifically, is the genotypes obtained at the same markers from an independent 285 and more reliable method, typically amplicon sequencing. Such reference would allow 286 detecting errors that even an experienced user would not detect. These errors may arise 287 from variations in the amplification of alleles (e.g., null alleles) and motility of amplicons 288 (leading to migration speed not being proportional to fragment length), due to the intrinsic 289 properties of these fragments or variations in experimental conditions, including

290 instruments and operators (reviewed in [18]). Mitigating errors that are visually indetectable 291 should not reasonably be expected from this application. Comparing genotypes called by 292 STRyper to those obtained by sequencing would therefore not constituting a fair evaluation 293 of the allele caller, even if sequence data were available for the same individuals and 294 markers (I am not aware of the public availability of such dataset). The frequency of manual 295 corrections that an experienced user must apply to automatic peak assignment was 296 therefore used as a metric of the application performance, even though it is partly user 297 dependent.

298 Given these limitations, it was considered more valuable to evaluate STRyper as part of an 299 ongoing study (Vucić et al., in prep) instead of reanalyzing previously published data. 300 Chromatograms were obtained from 314 individuals of the freshwater fish Phoxinus 301 *lumaireul* (Teleostei, Cypriniformes), each amplified at two 6-plexes of microsatellite 302 markers developed by Vucic, Jelic (19). Amplicons were submitted to electrophoresis in an 303 SeqStudio sequencer (Applied Biosystems) after addition of the GeneScan 500-LIZ size 304 standard. After importing the 648 chromatograms (628 from amplified samples and 20 305 negative controls) into STRyper, the GeneScan 500 size standard was applied to each using the 3<sup>rd</sup> degree polynomial as sizing method. Assignments of DNA ladder fragments to sizes 306 307 were then checked visually and corrected if necessary. For each marker, a set of bins was 308 generated in one step by a specifying a bin width of 1 base pair and setting bin spacing 309 according to the length of the microsatellite repeat motives [19]. For samples of a reference 310 sequencing plate, the bin set was moved and resized as a whole, such that bins position 311 matched peaks corresponding to alleles. In other plates, when bins of a marker and peaks 312 appeared slightly misaligned, a correction factor was applied according to the procedure 313 described in Figure 1. Individual bins were added at locations indicating the presence of 314 alleles that did not strictly follow the repeat pattern (probably due to mutations in 315 microsatellite flanking regions). Then genotypes were called, visually checked, and manually 316 corrected if necessary. The complete project was then exported as an archive 317 (supplementary file S1).

318 During this analysis, performance metrics were measured. Memory usage was monitored in 319 Xcode 15, and debugging code was added to measure the time taken by the three

- 320 operations that were found to cause a perceivable delay: chromatogram import, application
- 321 of the size standard, and allele calling.

### 322 Results

#### 323 General characteristics of STRyper

STRyper runs under macOS version 10.13 or higher. The application does not include thirdparty libraries and does not require special installation steps. Its bundle contains binaries
compiled for the X86 and arm64 architectures and weighs less than 15 Megabytes, including
the user guide.

The application comprises a main window (Figure 2) composed of three panes; a design paradigm used by several database-management applications like email clients. The left collapsible sidebar is a hierarchical list of folders and subfolders containing samples. Folder and samples can be organized freely by drag and drop. A middle pane shows the content of the selected folder (samples and associated genotypes) and comprises tabs to manage size standards and markers. The right pane shows the traces (fluorescent curves) of selected samples and genotypes.

STRyper uses very few modal panels or dialogs to validate user actions and all actions that
affect the database can be undone. Most are at a couple of clicks away or less as they do not
require opening and closing windows. Drag and drop can be used throughout: from
importing samples to applying size standards, markers, and to manually attributing alleles or
size molecular ladder fragments to peaks.

340 STRyper can import FSA files (HID file support is experimental, as the HID format 341 specifications are not public) containing data for 4 or 5 channels (fluorescent dyes). Samples 342 are imported into folders, and they can be moved or copied between folders at any time. A 343 folder and all its content, including subfolders, samples, genotypes at microsatellite markers, 344 associated marker panels (including bins) and custom size standards, can be archived and 345 transferred between instances of the application. Upon importing an archived folder, any 346 marker panel and size standard encoded in the archive is imported unless is it already in the 347 database. The imported folder therefore shows the same content as the original one.

Since samples are not constrained to compartmentalized projects, the application provides search tools to find and gather samples from the whole database. Users can define various search criteria, including run date, sizing quality, well identifier, plate name, marker panel name, etc. Search results appear in "smart folders" which dynamically update their contents as new samples meet the search criteria.

#### 353 Chromatogram viewing

Selecting a folder of the database shows all its samples, and associated genotypes if a panel
of microsatellite markers have been applied to the samples. Samples can be filtered and
sorted by various metadata items constituting columns that can be hidden and reordered.
An inspector panel dynamically updates to show information about selected samples,

358 including sizing information (Figure 3).

359 Upon selecting samples in the table, their chromatograms are instantaneously displayed on 360 the right pane (Figure 2). As the application fully supports the dark theme of macOS (version 361 10.14 or more recent), it can display traces on a dark background to alleviate eye strain. Any 362 region in which a peak statured the sequencer camera is shown behind curves as a rectangle 363 whose color reflects the channel that likely caused saturation. Traces can be scrolled and 364 zoomed in/out horizontally via trackpad gestures such as swipe, pinch and double tap, via 365 the scroll wheel, or by dragging the mouse over horizontal rulers to define a size range. 366 Dragging the mouse over the vertical ruler sets the fluorescence level at the top of the view, 367 hence the vertical scale. Zooming is animated, which helps users keep track of the range (in 368 base pairs) that is displayed.

Viewing options include automatic vertical scaling to the highest visible peaks, synchronizing the vertical scales and horizontal positions, showing/hiding bins and region of fluorescence saturation, stacking curves from several samples or channels in the same view, and subtracting the baseline fluorescence level (see Methods). An original option fills the areas under peaks resulting from crosstalk with the color of the channel that was inferred to induce crosstalk. This feature helps users avoid considering these peaks as alleles or DNA ladder fragments and makes clear why they were ignored during automatic genotyping.

#### 376 Applying size standards and checking molecular ladders

377 To apply size standards to samples, STRyper comes with several widely used standards,

378 namely those from the GeneScan brand. Users can easily edit these size standards within the379 application and make their own.

380 STRyper displays the trace of the molecular ladder like any other trace, letting users switch 381 spontaneously between genotype and molecular ladder editing. Sizes attributed to 382 molecular ladder fragment can be changed by dragging and dropping size labels onto peaks. 383 Any change to the molecular ladder automatically updates the sizing of the sample without 384 user validation. The red component of the color used for size labels is proportional to the 385 difference between the computed size of a peak and its theoretical size, making size 386 assignment errors easy to spot. The sample inspector (Figure 3) also helps to find such errors 387 if points deviate from the curve representing the relationship between scan number and 388 peak size.

#### 389 Genotyping

390 Users can define their own panels of haploid or diploid microsatellite markers within 391 STRyper and organize them in folders. Markers are defined by their fluorescent dye, ploidy, 392 length of repeat motive, name, and the size range of their alleles. These attributes can be 393 changed after a marker is created, except for the first two. Markers can be copied between 394 panels. Users can export marker panels, which contain bins, to text files conforming to 395 simple specifications described in the user guide. These text files can be imported back as 396 marker panels. STRyper can also import panel and bin description text files exported from 397 Genemapper.

A set of automatically named bins for a marker can be added by specifying the width and spacing of bins. To accommodate the fact that the observed distance between microsatellite alleles slightly differs from the repeat motive [15], the position and width of the whole be set can be adjusted by clicking and dragging, in a fashion similar to that described in Figure 1. Individual bins can also be added and modified via click and drag. These actions do not involve dedicated windows or panels, they can be performed at any time on the trace views where bins are displayed (Figure 2, right). 405 All genotypes from samples of the current folder are listed in a table that can be sorted and 406 filtered according to various criteria (including allele names and sizes). This table lets users 407 quickly scan genotypes, as corresponding peaks and allele labels of the selected genotype(s) 408 appear on the right-pane. Correcting errors in allele call typically takes a single step: the user 409 can simply drag the mouse from a peak to a bin, drag an allele label from one peak to 410 another (Figure 4), or double-click a peak, which removes/attaches an allele from/to the 411 peak. Double clicking allele labels lets users enter arbitrary allele names directly above 412 peaks.

Genotypes and associated sample metadata can be exported as text files, or simply copiedfrom selected table rows to a text editor or a spreadsheet application.

#### 415 Evaluation of the software

416 STRyper was used to genotype 314 *Phoxinus limaireul* individuals amplified at two

417 multiplexes of six markers each (see Methods). Ignoring electrophoresis failures that made

418 25 samples unusable, visual inspection of peak assignments to DNA ladder fragments found

419 issues in height chromatograms. In all cases, a size was not assigned to the appropriate peak

420 or the DNA ladder because the peak was missing or abnormally short. As issues due to

421 missing peaks cannot be fixed, manual corrections were applied to only four

422 chromatograms. Overall, the verification of the DNA ladder for all chromatograms took less423 than five minutes.

424 For certain sequencing plates and markers (PHOX4, PHOX11, PHOX29, PHOX33 and CtoA-247

425 [19]), peaks and bins appeared slightly misaligned (by less than 0.5 base pairs). Offset

426 parameters for peak sizes were thus defined according to the procedure described in Figure

427 1. This procedure made bins coincide neatly with peak locations for all regularly spaced

428 alleles. I therefore saw no evidence that the use of linear relationship to estimate offset

429 parameters was inappropriate.

430 In cases of PCR failures, the application assigned relatively faint peaks amounting to noise as431 alleles, which was expected. These cases were easily detected by visual inspection.

432 The only common source of error resulted from varying degrees of adenylation at certain

433 markers. The most intense peak or a cluster, which the application assigns to an allele, may

434 sometime represent adenylated fragments and sometimes non-adenylated fragments. The

estimated size of the same allele will therefore vary between individuals by approximately
one base pair. This type of variation was much more rarely induced by stuttering, the degree
of which is more constant.

438 In rare instances, peaks representing alleles had the same position as taller peaks in other 439 channels and were erroneously considered as resulting from crosstalk. These errors were 440 detected because neighboring peaks of similar shapes were present (indicating stuttering or 441 heterozygosity) despite the absence of peaks in other channels at their position. More 442 frequently, small artefactual peaks were not interpreted as crosstalk because their shape 443 was irregular and/or their position was slightly shifted from that of the peaks that induced 444 interference. This issue rarely affected genotyping as these peaks were generally too small 445 to be considered as alleles. In a few cases though, an artifactual peak (not identified as such) 446 was taken as an allele instead of the correct peak. This occurred in very specific situations 447 where the length of the true alleles differed by only one base pair, such that one of the 448 peaks they induced was considered to result from adenylation. Only comparison with other 449 genotypes showed that adenylation was unlikely. The genotype caller does implement such 450 check (Supplementary Text) and tries to correct genotypes that were initially considered 451 homozygous. In the cases described here however, the genotypes were considered 452 heterozygous, since an artefactual peak was taken as the second allele, and were therefore 453 not checked.

Finally shorter allele dominance in heterozygotes [20], causing the peak representing the
longer allele to be much smaller due to a very large difference in length between alleles (>
60 bp), was not always properly managed. Admittedly, whether such peak should be
considered as an allele is difficult to determine even for experienced users.

#### **458** Speed, memory usage and responsiveness

When it came to execution speed, importing the 648 chromatograms took 2.45 s, i.e., 264 chromatograms were imported per second on average. Application of the size standard (which involves peak assignment to DNA ladder fragment) took less than 0.12 s (~5400 chromatograms per second). Allele calling of the 3600 genotypes took 0.24 s (~15000 genotypes called per second). Since chromatograms/genotypes are processed successively in a single execution thread, the runtime of these tasks is proportional to the number of chromatograms or genotypes processed. Memory usage was measured at 132 Megabytes (MB) after chromatogram import. It peaked at 250 MB after selecting the 3600 called genotypes and scrolling the 3600 traces from top to bottom and back. Memory usage peaked at 460 MB after selecting the 648 samples to display the stacked traces at the five channels (2000 traces displayed at once, as the application does not display more than 400 stacked traces per row).

All tasks other than those timed above were essentially instantaneous. Only the display of
the 3600 genotypes and the 648 samples in the right pane induced a noticeable delay of
about 1 second. On a laptop with a high-resolution 120 Hz display and an M1 Pro chipset,
zooming and scrolling traces was generally achieved without noticeable frame drops, except
when zooming in/out more than about 500 traces (stacked in several rows) near their full
range (about 600 base pairs).

### 477 Discussion

478 Based on its design, features and performance, STRyper should be a valuable tool for 479 researchers who use traditional microsatellite markers. Genotyping hundreds of *Phoxinus* 480 individuals at 12 markers with STRyper proved much faster than any of my previous 481 genotyping jobs on similar data, keeping in mind that I cannot afford a comparison with 482 recent versions of commercial competing applications. This test also showed that crosstalk 483 detection and genotype calling was reasonably efficient, although improvable. While the 484 underlying methods can surely be refined, I believe that substantial improvements in these 485 areas require comparisons between samples. Ideally, trained artificial intelligence could be 486 employed to analyze chromatograms [21], assuming STRyper development benefits from the 487 contribution of AI specialists. As STRyper is not immune to genotyping errors (reviewed in 488 [18]) one should always visually review genotypes and perform downstream corrections on 489 exported results (e.g., [22-24]).

Independently of the performance of its allele caller, the main benefits of STRyper lie in its
streamlined user interface that is optimized for the management and inspection of hundreds
of chromatograms. This optimization is essential to population geneticists, who cannot
spend as much time on individual genotypes as forensic researchers can. Since STRyper is
not designed for diagnostics and must not be used for this task (it comes with no guaranty),
it does not assume that allele calls are reviewed by several users. Therefore, it does not

496 record the history of manual corrections applied to genotypes (but still allows adding
497 comments on genotypes). Such feature would have cluttered the user interface for very little
498 benefits for most researchers.

499 Based on the reported metrics, users should not be concerned about the performance and 500 responsiveness of STRyper. The size of the database and the number of samples contained in 501 the selected folder should have little effect on the application performance and memory 502 usage. The application essentially shows tables (including its right pane), for which only the 503 visible rows, and a few others kept in cache for performance, are allocated in system 504 memory (a feature provided by the NSTableView class of the AppKit framework). Rows that 505 are not yet visible are not allocated, and those that move out view during scrolling 506 eventually become deallocated. When chromatograms are fetched using textual metadata 507 (sample name, plate well, plate name, run date, etc.), for example during a search though 508 the whole database, only that piece of data is fetched from the store and allocated in 509 memory (a feature of the Core Data framework). Fluorescence data is stored in separate 510 objects (Supplementary Text) and is only fetched and allocated in memory when traces are 511 displayed.

As the application only uses about 460 MB when displaying 2000 traces at once – the most 512 513 that is allowed – memory usage should not be a concern either. The use of Apple-provided 514 frameworks (mainly AppKit, Core Data and Core Animation) contributes to the low memory 515 footprint and responsiveness of STRyper but would require a major rewrite of the GUI and 516 database-management code if the application were to be ported to non-Apple platforms. 517 However, methods related to chromatogram parsing, peak assignments (genotype calling 518 and sizing) and drawing of fluorescence curves do not heavily depend on these frameworks 519 (they mostly use functions written in plain C) and can be reused with only minor 520 modifications.

521 From a GUI standpoint, several features of STRyper should be particularly useful to users. 522 The first is the distinction between alleles and additional peaks. Since the number of peaks 523 assigned to alleles never exceeds the marker ploidy, users should rarely need to remove 524 peaks to correct a genotype that was called, a repetitive task that proved rather tedious in 525 my previous genotyping jobs. The detection of additional peaks is optional, and these peaks 526 can be reviewed, added manually, removed, or simply ignored as they are not part of an individual's genotype (they are listed and exported in a dedicated column). Theoretically,
additional peaks should allow genotyping polyploid species, but I have not tested STRyper
for this usage.

530 The second feature to underline is the implementation of fragment binning. The possibly to 531 assign off-bin peaks to alleles (bins) via drag-and-drop (Figure 4, left) is certainly a time saver 532 compared to typing allele names or selecting them among a long list. This task can even be 533 avoided by minimizing the offset between peak and bin locations (Figure 1) prior to binning, 534 in case variations in electrophoretic conditions have shifted the position of peaks relative to 535 bins. This is currently done manually by the user, but a fully automatic, or user-assisted, 536 procedure that minimizes the offset between peaks and bins (or theoretical fragment sizes) 537 could be the goal of future developments. Granted, binning can be performed automatically 538 by downstream programs like Tandem [17]. However, minimizing the offset between bins 539 and peak representing "standard" alleles should help to distinguish alleles whose size do not 540 follow the periodicity of the microsatellite repeat motive, and which may justify the creation 541 of specific bins. Tandem alerts the user about problematic alleles but does not create new 542 bins.

543 When it comes to database management, STRyper distinguishes itself by advanced search 544 and filtering capabilities, which help reviewing problematic cases, among other benefits. For 545 instance, all samples showing a particular allele at a marker can easily be retrieved across 546 the whole database and displayed. To this end, samples can be gathered in a smart folder 547 according to the name of the marker panel applied to them. Then, the list of their genotypes 548 can be filtered based on the marker name, and the allele name or size. Any new genotyped 549 sample presenting this allele would automatically appear in the smart folder.

550 Finally, the set of chromatograms contained in a folder (or a smart folder) with all its related 551 data (marker panels and bin sets, custom size standard(s), genotypes...) is easy to share, as it 552 can be transferred between instance of STRyper with a few mouse clicks and no option to 553 set. Making folder archives available alongside any publication using STRyper should help to 554 review results and to standardize the analysis of the same microsatellite markers by 555 different researchers.

# 556 Acknowledgements

- 557 I thank Dr. Douglass Hoffman from the United States National Institute of Health for his
- advice on decoding HID files, and numerous colleagues for testing STRyper. I also thank Drs.
- 559 Matej Vucić and Frédéric Grandjean for giving access to Phoxinus chromatogram files, and
- 560 Dr. Romain Pigeault for reading a draft of the manuscript. Part of this work was funded by
- 561 intramural funds from the CNRS and the University of Poitiers and by Agence Nationale de la
- 562 Recherche grant ANR-20-CE02-0004 (SymChroSex).

## 563 References

0998.12561

582

564 1. Hauser SS, Athrey G, Leberg PL. *Ecol. Evol.* 2021;11(22):15800-14.
 565 <u>http://doi.org/https://doi.org/10.1002/ece3.8250</u>

566 2. Hodel RG, Segovia-Salcedo MC, Landis JB, Crowl AA, Sun M, Liu X, et al. *Appl Plant Sci*.
567 2016;4(6). <u>http://doi.org/10.3732/apps.1600025</u>

- 568 3. Selkoe KA, Toonen RJ. *Ecol Lett*. 2006;9(5):615-29. <u>http://doi.org/10.1111/j.1461-</u>
   569 <u>0248.2006.00889.x</u>
- Verbiest M, Maksimov M, Jin Y, Anisimova M, Gymrek M, Bilgin Sonay T. *J Evol Biol*.
   2023;36(2):321-36. <u>http://doi.org/10.1111/jeb.14106</u>
- 5. De Barba M, Miquel C, Lobréaux S, Quenette PY, Swenson JE, Taberlet P. *Mol. Ecol.* 573 *Resour.* 2017;17(3):492-507. <u>http://doi.org/https://doi.org/10.1111/1755-0998.12594</u>
- 574 6. Barbian HJ, Connell AJ, Avitto AN, Russell RM, Smith AG, Gundlapally MS, et al. *Ecol.*575 *Evol.* 2018;8(16):7946-63. <u>http://doi.org/https://doi.org/10.1002/ece3.4302</u>
- 576 7. Suez M, Behdenna A, Brouillet S, Graça P, Higuet D, Achaz G. *Mol. Ecol. Resour.*577 2016;16(2):524-33. <u>http://doi.org/https://doi.org/10.1111/1755-0998.12467</u>
- Liu P, Wilson P, Redquest B, Keobouasone S, Manseau M. *Mol Ecol Resour*.
   2024;24(3):e13929. http://doi.org/10.1111/1755-0998.13929
- 580 9. Zhan L, Paterson IG, Fraser BA, Watson B, Bradbury IR, Nadukkalam Ravindran P, et 581 al. *Mol. Ecol. Resour.* 2017;17(2):247-56. http://doi.org/https://doi.org/10.1111/1755-
- 583 10. Goor RM, Forman Neall L, Hoffman D, Sherry ST. *Bull Math Biol*. 2011;73(8):1909-31.
  584 <u>http://doi.org/10.1007/s11538-010-9598-0</u>

585 11. Goor RM, Hoffman D, Riley GR. *Forensic Science International: Genetics*. 2021;51.
 586 <u>http://doi.org/10.1016/j.fsigen.2020.102410</u>

587 12. Clark JM. Nucleic Acids Res. 1988;16(20):9677-86.
 588 <u>http://doi.org/10.1093/nar/16.20.9677</u>

589 13. Hauge XY, Litt M. *Hum Mol Genet*. 1993;2(4):411-5.
590 <u>http://doi.org/10.1093/hmg/2.4.411</u>

591 14. Rosenblum BB, Oaks F, Menchen S, Johnson B. *Nucleic Acids Res.* 1997;25(19):3925-9.
 592 <u>http://doi.org/10.1093/nar/25.19.3925</u>

593 15. Idury RM, Cardon LR. *Genome Res.* 1997;7(11):1104-9.
594 <u>http://doi.org/10.1101/gr.7.11.1104</u>

595 16. AMOS W, HOFFMAN JI, FRODSHAM A, ZHANG L, BEST S, HILL AVS. *Mol. Ecol. Notes*.
596 2007;7(1):10-4. <u>http://doi.org/https://doi.org/10.1111/j.1471-8286.2006.01560.x</u>

597 17. Matschiner M, Salzburger W. *Bioinformatics*. 2009;25(15):1982-3.
 598 <u>http://doi.org/10.1093/bioinformatics/btp303</u>

599 18. Pompanon F, Bonin A, Bellemain E, Taberlet P. *Nature Reviews Genetics*.
600 2005;6(11):847-59. <u>http://doi.org/10.1038/nrg1707</u>

601 19. Vucic M, Jelic M, Klobucar G, Jelic D, Gan HM, Austin C, et al. *J. Fish Biol.*602 2022;101(5):1225-34. <u>http://doi.org/https://doi.org/10.1111/jfb.15194</u>

603 20. Walsh PS, Erlich HA, Higuchi R. *PCR Methods Appl*. 1992;1(4):241-50.
604 <u>http://doi.org/10.1101/gr.1.4.241</u>

Taylor D, Powers D. *Forensic Science International: Genetics*. 2016;25:10-8.
 <u>http://doi.org/10.1016/j.fsigen.2016.07.013</u>

Wang C, Schroeder KB, Rosenberg NA. *Genetics*. 2012;192(2):651-69.
 <u>http://doi.org/10.1534/genetics.112.139519</u>

609 23. De Meeûs T, Noûs C. *Peer Community Journal*. 2022;2.
 610 <u>http://doi.org/10.24072/pcjournal.165</u>

611 24. Van Oosterhout C, Hutchinson WF, Wills DPM, Shipley P. *Mol. Ecol. Notes*.

612 2004;4(3):535-8. <u>http://doi.org/https://doi.org/10.1111/j.1471-8286.2004.00684.x</u>

# 614 Data accessibility

- 615 STRyper and its source code are available at <u>https://github.com/jeanlain/STRyper/</u>
- 616 The archive of the folder containing the analyzed data from the 314 *Phoxinus sp* individuals
- 617 is available as supplementary file S1.
- 618 Author Contributions
- 619 JP developed the application, analyzed data and wrote the paper.

## 621 Figures

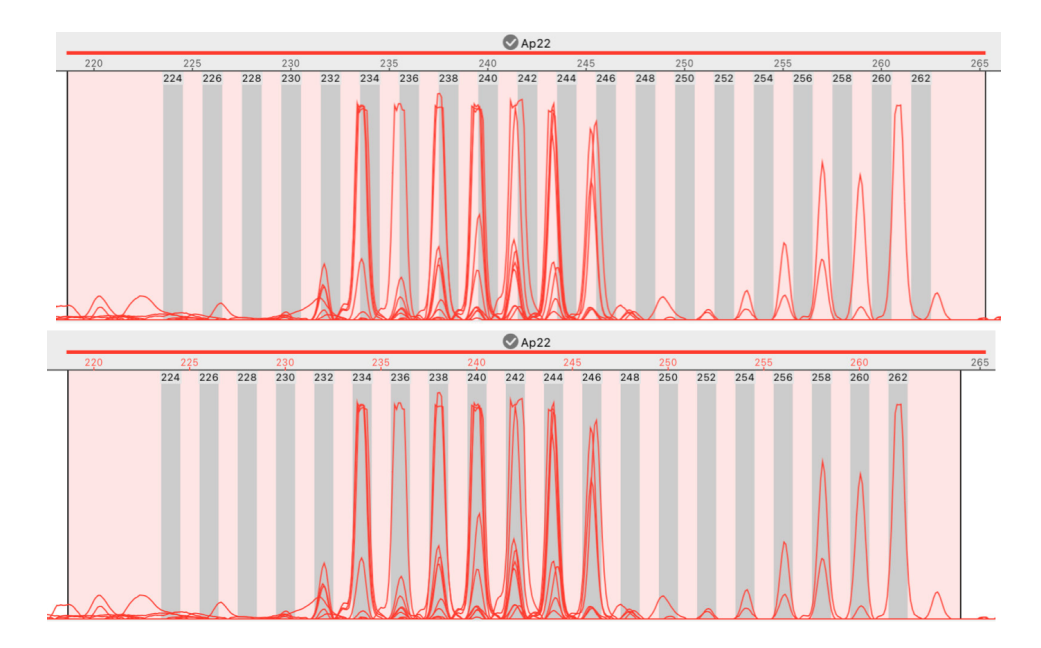

622

623 Figure 1. A case of out-of-bin alleles that is solved. Both images show the stacked traces 624 from 8 samples of the same sequencer run. Peaks represent amplicons of a dinucleotide 625 marker called "Ap22". Its range is represented by a horizontal red segment above the ruler 626 showing graduations in base pairs (bp). Bins appear as grey rectangles. Top: peaks are 627 shifted to the left with respect to bins, and more so for longer alleles, although bins are 628 separated by exactly two base pairs. Bottom: the user has moved and narrowed the light-629 pink rectangle representing the range of the marker, such that bins coincide with peaks. This 630 move translates into offset parameters a = -6.40 and b = 1.029 (see main text). As a result, 631 the estimated size of peaks overlapping bin 258 (bottom image) has changed from ~257 bp 632 to ~258.1 bp.

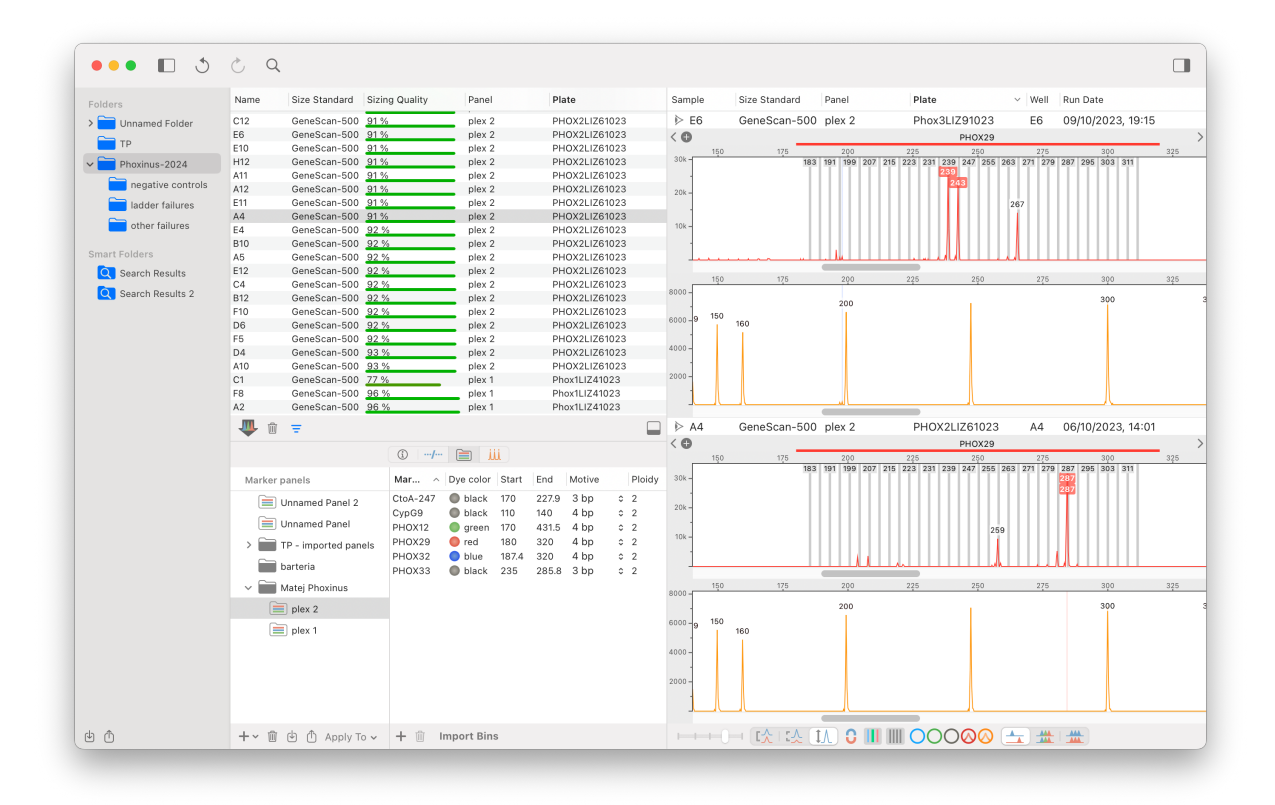

635 Figure 2. The main window of STRyper. The left pane contains the list of folders and smart folders (search results) containing samples. The middle pane is a split view comprising a top 636 637 pane listing the samples of the selected folder. Its bottom pane has four tabs, which are 638 from left to right: an inspector showing data on selected samples (Figure 2), a table of 639 genotypes from the samples shown on the top pane, the marker library (currently shown) 640 and the size standard library. The right pane shows the traces of selected samples in a scrollable view that can display thousands of traces. The red channel currently shows the 641 range of a diploid DNA marker ("PHOX29") that contain bins shown as vertical grey 642 643 rectangles. Alleles are annotated with rectangular labels colored after the channel. Supplementary peaks in bins "267" and "259" have been annotated. The orange channel 644 shows the molecular ladder. 645

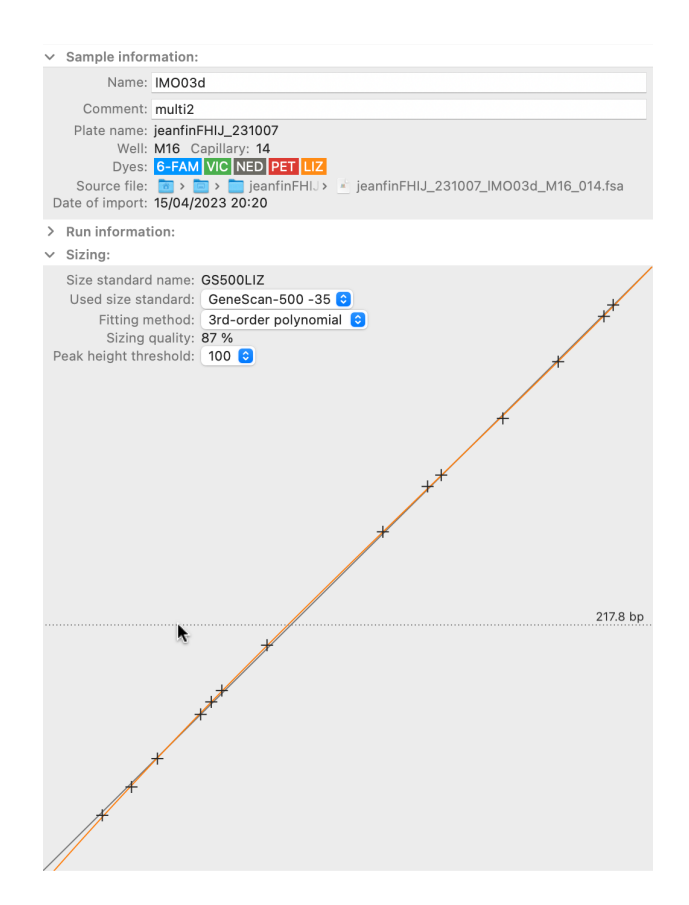

Figure 3. The sample inspector of STRyper. This panel with three collapsible sections
dynamically updates to display information on samples that are selected in the sample table
(Figure 2). The plot at the bottom shows the relationship between the time at which DNA
fragments of the molecular ladder (black crosses) were detected by the sequencer camera
(the X axis) and their observed sizes in base pairs (the Y axis). The relationship used to
estimate fragment sizes is established by fitting a polynomial (here, of the third degree) to
the points shown on the plot. This polynomial is represented by the orange curve.

- 654
- 655

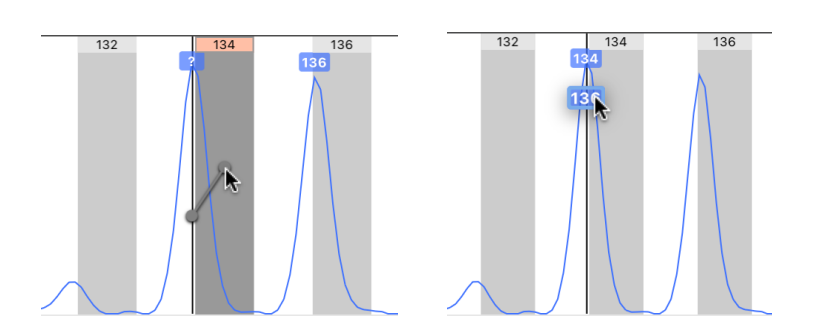

656

Figure 4. Genotype editing by drag and drop in STRyper. Vertical grey rectangles represent

bins that define expected ranges of microsatellite alleles. Each bin has a name displayed on

- top. Allele names are represented by colored labels above peaks. Left-hand screen capture:
- the user is dragging the mouse from a peak to a bin. This will assign the peak an allele named
- after the bin, thereby replacing the question mark used for alleles that are out of bins.
- 662 During the operation, a grey-colored handle connects the mouse location to another point
- horizontally located at the peak tip and vertically located at the clicked point. Right-hand
- screen capture: the user has decided that only the peak on the left should represent an
- 665 allele and is dragging an allele label from the right-hand peak to the other. These actions are
- assisted by "magnetism" to lock the handle or allele label to the closest suitable destination,
- 667 which triggers haptic feedback on the trackpad.

Supporting information for "STRyper: a macOS application for microsatellite genotyping and chromatogram management"

## 3 Peak delineation

To delineate peaks in the fluorescence data, STRyper uses a simple method that enumerates
fluorescence levels from the first to the last recorded scan. A scan is a data point that is
denoted by an integer index varying from 0 to the total number of data points.

- 7 The method records the lowest fluorescence level (*l*) and the highest level (*h*), and their
- 8 respective scan numbers (*s*<sub>*l*</sub>, *s*<sub>*h*</sub>), observed up to the current scan number (*s*<sub>*f*</sub>) whose

9 fluorescence level is denoted as f. A peak is delineated if h > t,  $l/h \le r$  and  $f/h \le r$ , t being the

10 minimal fluorescence level to consider a peak (by default, 100 fluorescence units) and *r* 

11 being a parameter denoting the minimum peak elevation above the background.

Horizontally, the peak starts at scan  $s_l$ , and its tip is at scan  $s_h$ . Its right boundary will

correspond to the left boundary of the next peak. This method thus generates contiguouspeaks.

15 For best results, it was found that three rounds of peak detection should be applied to the

16 data, each round being followed by one pass of baseline fluorescence level subtraction (see

17 next section). The first two rounds use a value of 0.7 for *r*, a modest peak elevation that

allows the detection of faint peaks. The last iteration uses r = 0.5, which means that a peak

19 must be at least twice higher than the background level, considering that baseline

20 fluorescence level subtraction makes peak stand-out more.

21 After these three rounds, the left and right boundaries of each peak are delineated by the

22 closest scan from each side of the peak's tip that has a fluorescence level of 0, using

23 fluorescence levels with baseline level subtracted. This produces non-contiguous peaks.

# 24 Baseline fluorescence level subtraction

25 STRyper subtracts the baseline fluorescence level of a trace after peaks are delineated (see

26 previous section) as follows. A virtual line segment is drawn from the start to the end of each

peak (Figure S1). For a given scan number  $s_f$ , the height of the segment is denoted as y and is

28 considered the "baseline fluorescence". The recorded fluorescence level for the scan is

29 denoted as f and the fluorescence level at the peak tip is denoted as h.

- 30 For each value of  $s_f$  within the peak, a value v to subtract to the fluorescence level depends
- 31 on whether the absolute height of peaks should be preserved. If so, v = y(h f)/(h y).
- 32 Otherwise, v = y. If v is negative, it is set to 0. The new value for the fluorescence level is f-
- 33 v. After this operation, each peak starts and ends at a fluorescence level of 0.
- 34 The same operation is performed between peaks to reduce the background noise. Between
- 35 peaks, v = y.

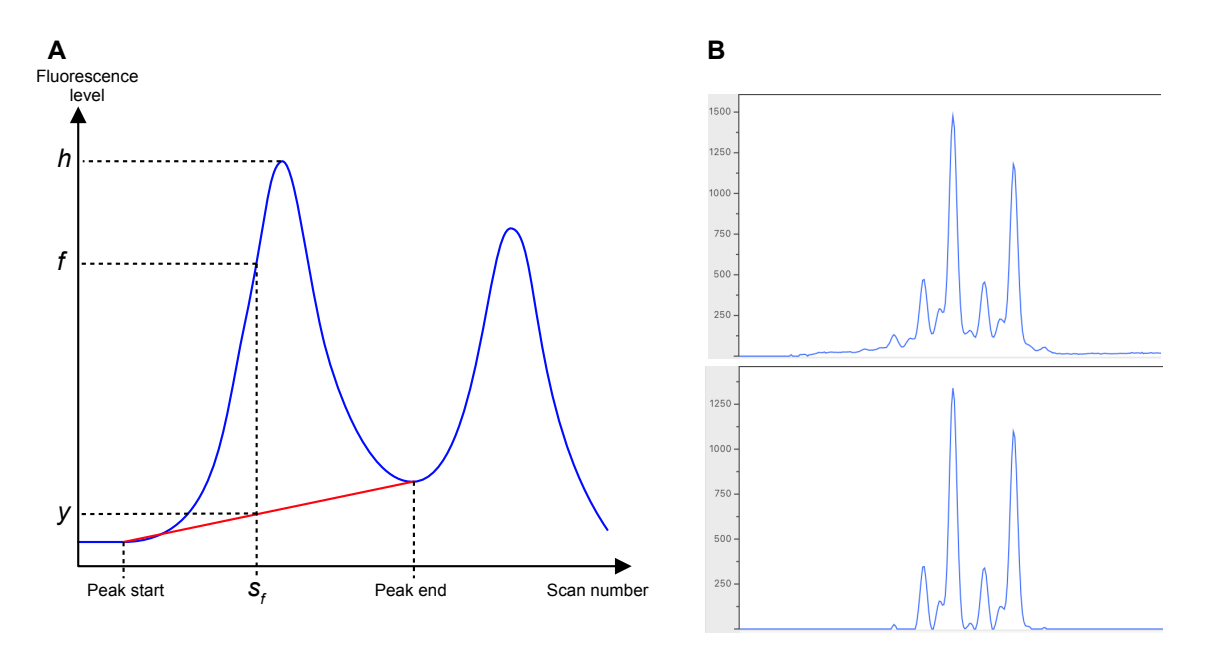

- 37 Figure S1. Subtraction of baseline fluorescence level. A) Principle of the method. Symbols are
- 38 defined in the supplementary text. B) Effect of the three passes of the method (see
- 39 supplementary text) on fluorescence curves. Top: raw fluorescence data. Bottom:
- 40 fluorescence data after baseline fluorescence level was subtracted.

## 41 Determination of crosstalk

- 42 STRyper determines whether a peak in fluorescence results from interference between
- 43 channels, i.e., crosstalk. This inference relies on the presence of saturation, or of higher peak
- 44 of similar shapes, in other channels.
- 45 A chromatogram file lists each scan number for which the signal saturated the sequencer
- 46 camera but does not specify which channel caused the saturation. STRyper determines this
- 47 channel by first delineating regions composed of consecutive scan numbers where
- 48 saturation occurred.

For each region, the channel that is considered to have caused saturation is the one whose
fluorescence level is the highest at the first scan of the region. This criterion does not
compare maximum/average fluorescence levels over the region between channels, because
the peak at the channel that caused saturation if often clipped and may be smaller than
peaks of other channels in the region. However, this peak has the highest fluorescence level
at the point where saturation began.

A peak is considered to results from crosstalk if the following conditions are met: (i) its tip lies within a region where saturation is caused by another channel, and (ii) the fluorescence level at the peak tip is at least twice those recorded at the scan preceding the start and the scan after the end of the region. Criterion (ii) accounts for the fact that several DNA fragment may have migrated at the same speed, such that legit peaks appear at the same locations. However, the fluorescence level at a peak resulting from crosstalk should not be high before the saturation from another channel is recorded.

Alternatively, crosstalk may cause a "crater" in other channels, that is, sharp peaks at the
edges of the saturated region. If a small peak lies near such edge and sharply decreases
within the saturated region, the peak is considered to result from crosstalk.

65 If a focus peak is not considered are resulting from crosstalk based on these criteria, the 66 program inspects other channels to find the one with highest fluorescence level at the peak 67 tip, and for which the fluorescence level is at least 1.6 times that at the peak tip. If it finds 68 one, it then evaluates how much peaks of both channels overlap, using two criteria. The 69 program first scales down the higher peak such that is elevation corresponds to the smaller. 70 It then measures the peak areas by summing fluorescence levels. The first criterion is 71 considered passed if the area representing the intersection between peaks is at least 30% of 72 the area representing the union of the peaks. The second criterion precisely evaluates how 73 much the peak horizontal positions are aligned. For that, the difference in fluorescence level 74 (curve height) between channels is computed at each scan along the range encompassing 75 both peaks. The sign of the difference is reversed if the scan is greater than the scan of a 76 given peak's tip. For each peak, these differences are summed across all scans of the range. 77 The second criterion is considered passed if the absolute value of each sum is less than 30% 78 the combined areas of the peaks. If both criteria are met, the program checks if other peaks 79 in the channel that may have induced crosstalk also induced crosstalk in the focus channel.

- 80 This inspection relies on the expected ratio of peak heights between the two channels,
- 81 which should be rather constant in the case of crosstalk and in the absence of saturation. If
- 82 another peak does not appear to have induced crosstalk, then the peak under consideration
- 83 is not considered to result from crosstalk.

## 84 Size assignment of molecular ladder fragments

The algorithm conceived to assign sizes to molecular ladder fragments inspects peak in the appropriate channel, ignoring those resulting from crosstalk (see previous section). In the following, the "scan number" of a peak refers to the scan at its tip.

Peaks are first enumerated by decreasing scan numbers, and the average peak height is computed at each step. Any peaks whose height is at least twice the current average and whose scan number is less than 1/3 total number of scans in the trace is discarded. This eliminates high-intensity peaks of short size (in base pairs) resulting from degradation of the molecular ladder.

- 93 The algorithm then discards weak peaks amounting to "noise", which sometimes affect the
- 94 data. To do so, remaining peaks are enumerated by decreasing height. The enumeration
- 95 stops when the number of enumerated peaks corresponds to the number of sizes specified
- 96 in the size standard, or when a peak is at least three times smaller than the previous one.
- 97 Any peak that is at least twice as small as the least enumerated peak is discarded.

98 To assign remaining peaks to sizes defined in the size standard, peaks are ordered by

- 99 increasing scan number. The method assigns the lowest size to the first peak, and the largest
- size to the last peak. To understand the process, picture a straight line of equation y = a + bx
- 101 passing through these two peaks on a plot where the x axis represents scan numbers, and
- 102 the y axis sizes in base pairs.

Peaks are then enumerated in decreasing order, starting from the second-to-last. The size of the fragment causing a peak is estimated as a + bx, x being the peak scan number. The size of the size standard that is the closest to the observed size is assigned to the peak, only if the difference between both sizes is less than 15 bp in absolute value.

The next peak is evaluated in the same fashion. If it is assigned to the same size as a previous
peak, both peaks are confronted to retain the one whose predicted size is the closest. The *a*

and *b* parameter are updated to correspond to the line connecting the two peaks that were
assigned last. Hence, the size/scan relationship dynamically changes to account for nonlinearity.

At the end of the procedure, the shortest size of the size standard may be assigned to adifferent peak than the one of lowest scan number. This is not the case for the longest size,

which remains assigned to the peak of largest scan number, although this assignment might

115 be erroneous (this is addressed using subsequent iterations, as described below).

116 A quality index is computed to evaluate the assignments. This index relies on the residuals

117 of the linear regression between scan number and size in base pairs, using ordinary least

squares. For each pair of successive points (peaks), the difference between residuals is

divided by the difference between scan numbers, both in absolute value. The mean of these

120 ratios is computed. The inverse of this mean, multiplied by the percentage of sizes that were

assigned to peaks, constitutes the quality index. If this index is higher than a certain value

122 (chosen at 100), the number of assigned sizes is recorded as a reference.

123 Further iterations of assignments are performed by decrementing the longest assignable size

124 (to consider the possibility that electrophoresis failed or stopped before the last fragment

125 was detected), then by decrementing the last assignable peak. Assignments are not recorded

126 if the number of assigned sizes is lower than the reference, and iterations stop when the

127 number of assignable sizes/peaks is lower than the reference.

128 In the end, the set of assignments that yielded the best quality index is retained.

## 129 Detection of microsatellite alleles

130 To identify microsatellite alleles at a marker in a chromatogram, peaks found in the marker

range are first sorted by decreasing number of saturated scans they induced, then by

decreasing height (fluorescence level). This sorting accounts for clipping due to saturation of

133 the fluorescence signal. Hereafter, a peak position/size (in base pairs) refers to the position

134 of its tip, hence the estimated length of the DNA fragment that induced the peak.

135 For each peak (hereafter called a "reference" peak), neighboring peaks are successively

inspected at increasing distance to identify peak clusters. Neighbors that are at the left

137 (lower scan numbers) are inspected before those at the right. Briefly, the inspection first

138 evaluates if a neighbor resulted from stuttering: the distance between the neighbor and the 139 reference peak (of from a previously inspected neighbor already considered as a stutter) 140 must be the motive length of the marker  $\pm$  0.5 bp. In addition, the neighbor must be smaller 141 than the reference peak or than a previously inspected neighbor already considered as a 142 stutter. If these requirements are met, the neighbor is flagged as a "child" of the reference 143 peak, that is, both are considered part of the same cluster and have arisen from 144 amplification of the same allele. If the distance between a neighbor and the reference peak 145 (or a previously inspected neighbor) lies between 0.5 and 1.5 bp, and if the neighbor is 146 smaller than the reference peak, the neighbor is interpreted as resulting from adenylation of 147 the amplicon, hence as a child peak. This is also the case if the neighbor is distant from the 148 motive length  $\pm$  0.5 bp from a previous peak considered as resulting from adenylation.

The application stops the inspection of neighbors (at the left or at the right or a reference peak) if a neighbor is already flagged as a child from a reference peak inspected prior, or if its distance from the last inspected neighbor exceeds the motive length + 0.5 pb, in which case it the neighbor is not considered as a child.

153 Additional checks based on peak heights are implemented to avoid considering alleles 154 differing by only one repeat motive as part of the same cluster. One check accounts for short 155 allele dominance in heterozygotes: the fact that the longer allele is almost always amplified 156 with lower yield during PCR. The resulting peak is therefore smaller, but it must not be 157 considered as a result a stuttering. To account for dropout, a neighboring peak at the right of 158 the reference peak is considered as resulting from stuttering only if its height is <30% that of 159 the reference peak. Conversely, the method also considers rare cases where the shorter 160 allele has amplified with lower yield than the longer. If allele lengths differ by just one repeat 161 motive, the left peak may be erroneously considered as a stutter. To avoid this, the method 162 computes the ratio of peak heights (left peak / right peak). If the ratio is  $\geq$  0.7, the program 163 looks for an additional stutter peak at the left, at distance that is the motive length  $\pm 0.5$ . 164 This check assumes that a first peak arising from stuttering is followed by others with similar height ratio between neighboring peaks. If no such peak is found, the left peak is not 165 166 considered as a child peak, and the inspection of neighbors that are at the left of the 167 reference peak stops. Note that if the shorter allele amplifies with a much lower yield than

the longer allele, distinguishing it from a stutter would require comparing individuals, whichthe application does not.

170 After neighbors are inspected for all reference peaks, all peaks are processed by decreasing 171 height. The first peak is always considered as an allele and any subsequent peak will be as 172 well if the following conditions are fulfilled. First, the number of alleles must not exceed the 173 marker ploidy and the peak must not be a child peak. Then, a ratio is computed by dividing 174 its height with that of the last peak considered as an allele. If the focus peak is at the left of 175 the allele and the ratio is  $\geq$  0.7, it is considered as another allele. If the subsequent peak is at 176 the right, the ratio must exceed 0.3, or the ratio multiplied by the absolute difference in 177 peak positions (in bp) must exceed 4. This second condition allows alleles that are much 178 longer to yield peaks that are much smaller, accounting for short allele dominance. A peak 179 not considered as an allele is flagged as a "supplementary" peak (see main text) if it is not a 180 child peak and if its height is  $\geq$ 20% of the height of last peak considered as an allele (or  $\geq$ 12% 181 of the allele height if the focus peak itself has child peaks).

182 The method also considers a special case where two alleles of a heterozygote differ by only 183 one nucleotide in length. In this case, one allele may be wrongly considered as a peak 184 resulting from adenylation and a homozygous genotype would be called. Only comparison 185 with other genotypes may indicate whether the degree of adenylation of the marker is 186 compatible with this assessment. Therefore, during alle call, the application records the ratio 187 between the height of a given peak and the height of a peak inferred as an allele, if the peak 188 is within 1.5 bp from the allele. This ratio is called *l* if the fragment represented by the peak 189 is longer than the allele or s if the fragment is shorter.  $L = \max(l)$  and  $S = \max(s)$  are 190 computed for a given genotype. In the absence of detectable adenylation, these maxima 191 would be zero. The peak that has the highest ratio is considered as a "possible allele" of the 192 genotype.

193If, during the same allele call, at least two genotypes were considered as heterozygous and194at least one as homozygous for a given diploid marker, the application computes arithmetic195means M(L) and M(S) over all genotypes that are heterozygous. The application then196inspects the possible allele of every homozygous genotype. If a possible allele fulfills197 $(l > 6 \times M(L) \text{ and } l \ge 0.5)$  or  $(s > 6 \times M(S) \text{ and } s \ge 0.5)$ , it is promoted as allele.

## 198 Overview of the database managed by STRyper

STRyper manages a database composed of objects of different classes that are representedin Figure S2.

201 An object of class Marker describes a microsatellite marker by specifying its name, and the 202 start and end of the range of expected alleles expressed in base pairs (these attributes are 203 inherited from a superclass called Region). motiveLength specifies the length of the repeat 204 motive, channel the channel (wavelength) used to reveal amplicons (blue, green, 205 black/yellow, or red) and *ploidy* is self-explanatory. The set called *bins* points to the bins 206 defined for the marker. The start and end attributes of a Bin (inherited from the Region 207 class) specify the expected range of an allele. A marker also points to the Panel (i.e., the 208 multiplex) it belongs to, which reciprocally points to its markers via a set called markers. 209 An object of the Chromatogram class stores data imported from a .fsa or .hid file into 210 various attributes, including the sample name (sampleName attribute), the plate name, the 211 well identifier, the time of the end of sequencer run (runStopTime), the number of scans

recorded (*nScans*), the indices of scans for which the camera was saturated (*offScaleScans*),

etc. The *panel* relationship points to the panel of markers that were amplified to generate

the chromatogram. Reciprocally, a panel points to all chromatograms that use it for

215 genotyping, via a set called *samples*.

216 Via the traces set, a chromatogram points to four or five objects of class Trace, each of which 217 encodes the raw fluorescence data (in the rawData attribute) measured at a channel. Peaks 218 identified in each trace are stored in the *peaks* attribute, which is an array of structures 219 composed of three integers: the scan at the start of the peak, the number of scans from the 220 start to the tip, and the number of scans from the tip to the end of the peak. The *dyeName* 221 attribute stores the name of dye that emitted the recorded fluorescence used (e.g., "6-FAM", "LIZ") and isLadder tells whether the trace represents the molecular ladder that was 222 223 added to the sample before electrophoresis.

The size standard defining the molecular ladder is referred to by the chromatogram, via its sizeStandard relationship. A SizeStandard object has a *name* (e.g., "GeneScan 500") and a set of *SizeStandardSize* objects (called *sizes*), each of which has a *size* attribute specifying a

fragment size in base pairs. This set facilitates adding, removing or changing sizes. The
 *editable* attribute of a size standard tells whether its *sizes* can be edited by the user.

229 The *fragments* relationship of a trace points to *LadderFragment* objects. Such object defines 230 a DNA fragment that produced a peak identified in the trace. Its scan attribute refers to the 231 scan at the tip of the peak (hence the location of the fragment in the trace), and its size 232 attribute is the size (in base pairs, taken from the size standard) that was attributed by the 233 method described in section "Size assignment of molecular ladder fragments". The name of 234 the fragment (shown to the user) is its *size* encoded as characters. The *offset* attribute is the 235 difference (in base pairs) between the location of the *scan* (computed via the *coefs* attribute 236 of the chromatogram, see below) and the *size*. This helps users detect size assignment 237 errors. The coefficients of the polynomial that was fitted based on detected ladder 238 fragments (see main text section "Erreur ! Source du renvoi introuvable.") are stored as an 239 array of floating-point numbers in the *coefs* attribute of the chromatogram to which the 240 trace belongs.

For a trace that is not a molecular ladder, the *fragments* set can only contain *Allele* objects. An Allele defines a DNA fragment that produced a peak in the range of a marker (from the panel applied to the trace's chromatogram) that has the same *channel* as the trace. The *size* attribute of an allele is computed from its *scan*, and its *name* is independent of its *size*. The *additional* attribute tells whether the allele represents an additional fragment (see main text section "**Erreur ! Source du renvoi introuvable.**"). An allele does not use the *offset* attribute that it inherits from the LadderFragment class.

248 A Genotype object regroups alleles that were found in an individual (chromatogram) at a 249 marker. It therefore points to these objects using relationships called alleles, sample and 250 *marker* respectively. A genotype stores the *a* and *b* parameters used to correct for allele 251 sizes (see main text section "Erreur ! Source du renvoi introuvable.") in an attribute called 252 offset. Indeed, these offset parameters are specific to an individual analyzed at a marker, 253 hence of a genotype. The genotype status attribute tells the user whether the genotype has 254 been called, whether alleles were found, the genotype has been manually edited, etc. 255 The Folder class lets users organize chromatograms and marker panels. A folder has a name

and points to subfolders via a set called subfolders. Reciprocally, each subfolder points to its
parent folder via its parent relationship. A nested hierarchy of folders can therefore be

- constructed. As a subclass of Folder, a Panel has a name and a parent, which is an object of
- the PanelFolder class. The subfolders of such object may be panels and/or other panel
- 260 folders. As a Folder, a Panel can technically have subfolders, but the application code
- 261 prevents this.
- A SampleFolder is a Folder that can contains Chromatogram objects in a set called samples.
- 263 A SmartFolder specifies a search predicate in its *searchPredicate* attribute. When it is
- accessed, a smart folder returns chromatogram objects found across the whole database via
- the search predicate. A smart folder has a parent that is the same for all smart folders, it butis not allowed to contain subfolders.
- 267
- 268
- 269

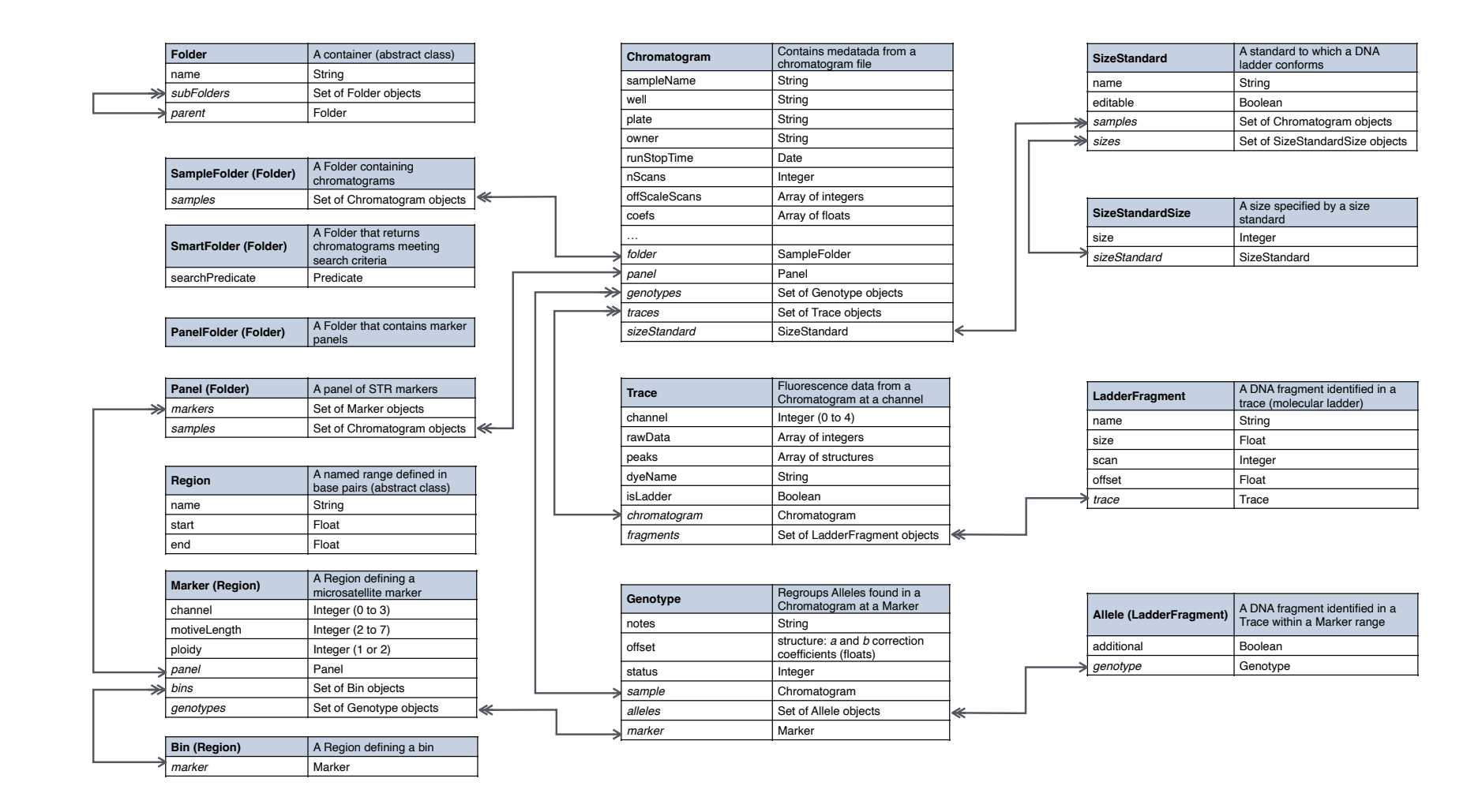

Figure S2. Overview of the database managed by STRyper. Each table describes a class defined in the application. The top left cell shows the class name

- followed by the name of its superclass in parentheses, if relevant. The top-right cell shows a brief description of the class. Below the table header, the left
- column lists the names of attributes and relationships of the class. Relationship names are italicized. The right column specifies the type of each
- attribute/relationship. A class inherits attributes and relationships from its superclass, but it may not use them in the application code. All relationships are
- reciprocal, and reciprocity is represented by arrows. Single arrows point to to-one relationships (pointers to a single object) and double arrows point to to-

- 276 many relationships (sets of pointers to several objects). Only attributes and relationships saved in the database are shown. For a complete definition of these
- 277 classes, see header files at https://github.com/jeanlain/STRyper/tree/main/STRyper/Entities/